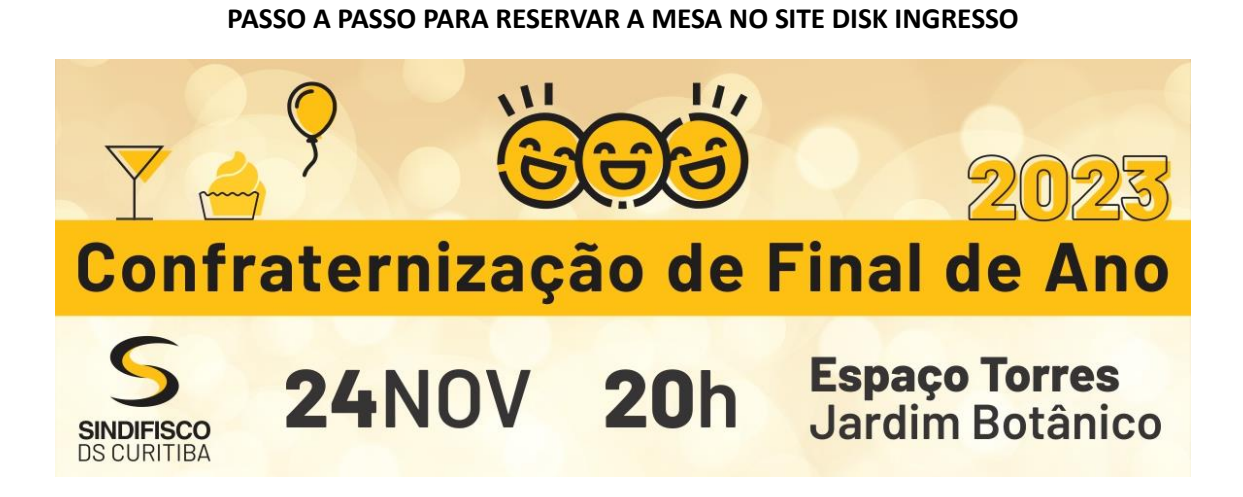

Link de acesso: http://www.diskingressos.com.br/event/5835

 Incluir o CPF do FILIADO(A) no campo "pré-venda" e clicar em validar – para abrir as mesas.

| Pertura: 19h 00min   Classificação etária Pase o mouse para detaihas    C VER PREÇOS E SETORES I Facebook   C Google+   Twitter | Confraternização<br>de Final de Ano<br>dos Auditores-Fiscais da Receita Federal                                                                                                    |
|----------------------------------------------------------------------------------------------------|----------------------------------------------------------------------------------------------------|
| Pré-venda                                                                                                    | INFORMAÇÕES DO <b>EVENTO</b>                                                                                                    |
| Sociologia Validar                                                                                                    | CONFIRA OS VALORES<br>Selecione o setor desejado<br>Mesa - Lote 01                                                                                                    |
|                                                                                                    | Modalidade Valor Taxa TOTAL                                                                                                    |
|                                                                                                    | Gratuito R\$0,00 R\$0,00 R\$0,00                                                                                                    |
|                                                                                                    | Formas de Pagamento-                                                                                                    |
|                                                                                                    | ⊗ Cartão Crédito                                                                                                    |
|                                                                                                    | Obs.: Pagamentos em dinheiro e cartão de débito (verificar no evento se<br>terá acréscimo de juros para esta opção) somente serão aceitos nos<br>pontos de venda presenciais e/ou bilheteria do local do evento! |

• Ao escolher uma mesa, abrirá uma caixa de diálogo onde o filiado deverá fazer o login na página (para usuários cadastrados) ou se cadastrar (para novos usuários).

|                                                                                                | 67 L 266 L 265 L 4                                                                           | <b>1.</b>                                                                                                    | Â                    | ×        |                 | CONFIRA O<br>Selecione o s | S <b>VALORE</b><br>etor desejado | S          |
|------------------------------------------------------------------------------------------------|----------------------------------------------------------------------------------------------|----------------------------------------------------------------------------------------------------|----------------------|----------|-----------------|----------------------------|----------------------------------|------------|
|                                                                                                |                                                                                              |                                                                                                    |                      |          |                 | Mesa -                     | Lote 01                          | 🗢          |
| 3 54 55 55                                                                                     | 57 58 59 6                                                                                   | <u>10</u> : 2 <mark>61</mark> 2 (                                                                                                    | 62                   |          | Modalidade      | Valor                      | Таха                             | TOTAL      |
| 02 2492 448 2472 2                                                                             | 46 45 44 4                                                                                   | 13 <b>42 1</b>                                                                                                    | 41 2 40 2            |          | Gratuito        | R\$0,00                    | R\$0,00                          | R\$0,00    |
| a sin sin sin sin                                                                              |                                                                                              |                                                                                                    |                      |          | Formas de Pa    | gamento <del>-</del>       |                                  |            |
|                                                                                                |                                                                                              |                                                                                                    |                      |          | ⊗ Cartão Crédi  | to                         |                                  |            |
|                                                                                                |                                                                                              |                                                                                                    |                      | _        |                 |                            | ence, www.come.com after         |            |
|                                                                                                |                                                                                              | )                                                                                                    | BUFFET               | 13       | pontos de venda | presenciais e/ou bi        | heteria do local d               | io evento! |
| T P                                                                                            | ALCO                                                                                         | ento                                                                                                    | BUFFET               |          | pontos de venda | a presenciais e/ou bil     | neteria do local d               | io evento! |
| T P                                                                                            | ALCO                                                                                         | B<br>B<br>B<br>B<br>B<br>B<br>B<br>B<br>B<br>B<br>B<br>B<br>B<br>B<br>B<br>B<br>B<br>B<br>B                                                                                                    | BUFFET               | <b>*</b> | pontos de venda | a presenciais e/ou bil     | heteria do local d               | io evento! |
| T P<br>Ingressos selecion<br>Evento: Confraternização<br>Área<br>Mesa - Lote 01 - 12 - Cadeira | ALCO<br>ados desse eve<br>o de Final de Ano 202<br>Modalidade                                | Bento<br>Valor 1<br>0.00                                                                                                    | BUFFET<br>Taxa Total |          | pontos de venda | a presenciais e/ou bil     | heteria do local d               | io evento! |
| T P<br>Ingressos selecion<br>Evento: Confraternização<br>Área<br>Mesa - Lote 01 - 12 - Cadeira | ALCO<br>ados desse evo<br>ode Final de Ano 202<br>Modalidade<br>G Gratuíto ~<br>D Gratuíto ~ | B<br>Conto<br>Conto | BUFFET<br>Taxa Total |          | pontos de venda | , presenciais e/ou bil     | heteria do local d               | io evento! |

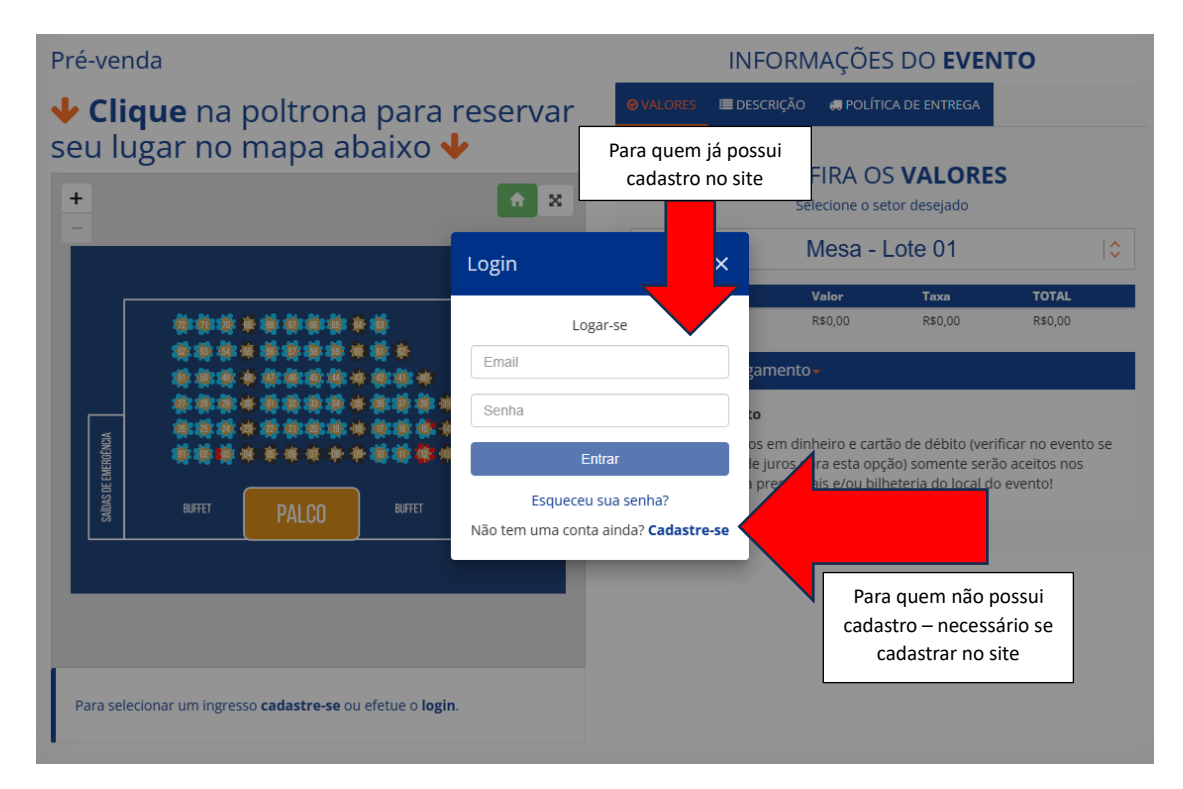

• O cadastro no site inclui inserir seu nome, CPF, número de telefone, endereço de email e criar uma senha.  Incluir o CPF do FILIADO(A) no campo "pré-venda" e clicar em validar – para abrir as mesas.

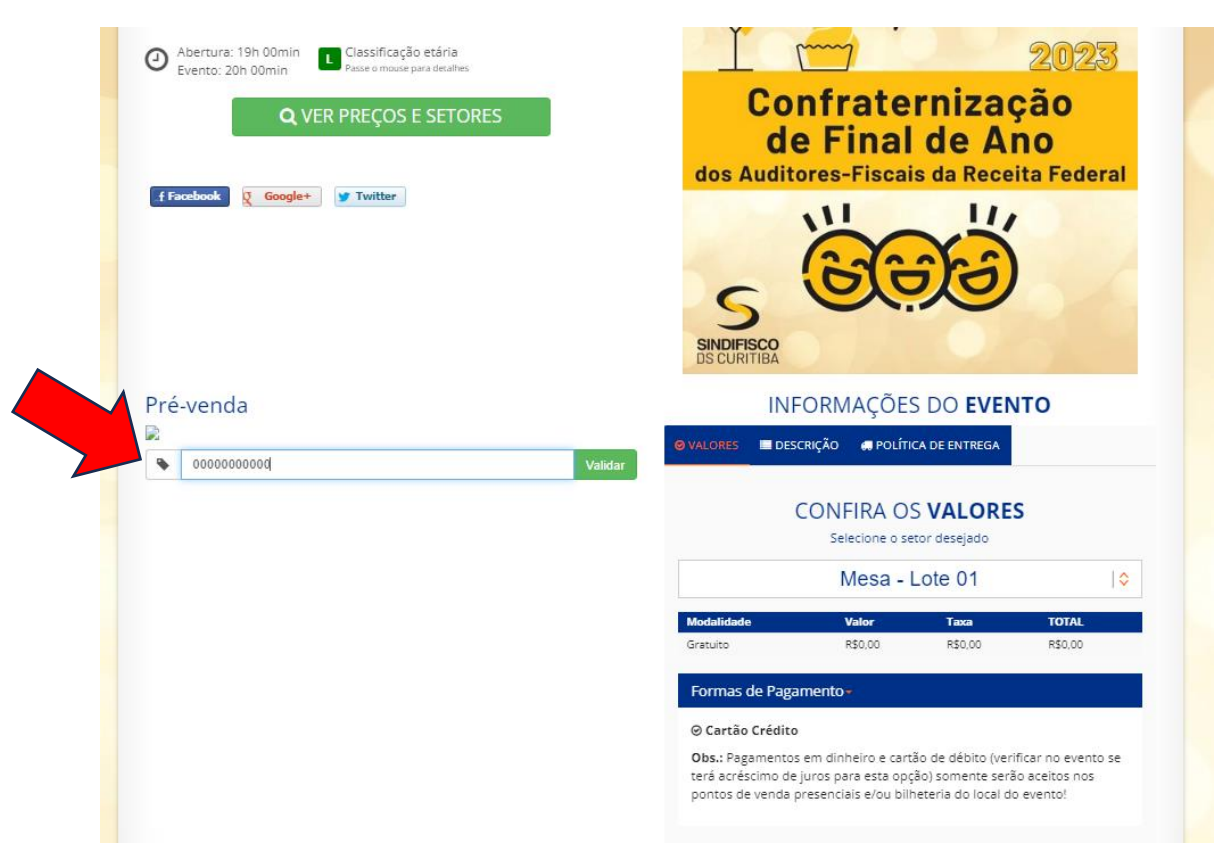

• Selecionar 2 lugares na mesa escolhida

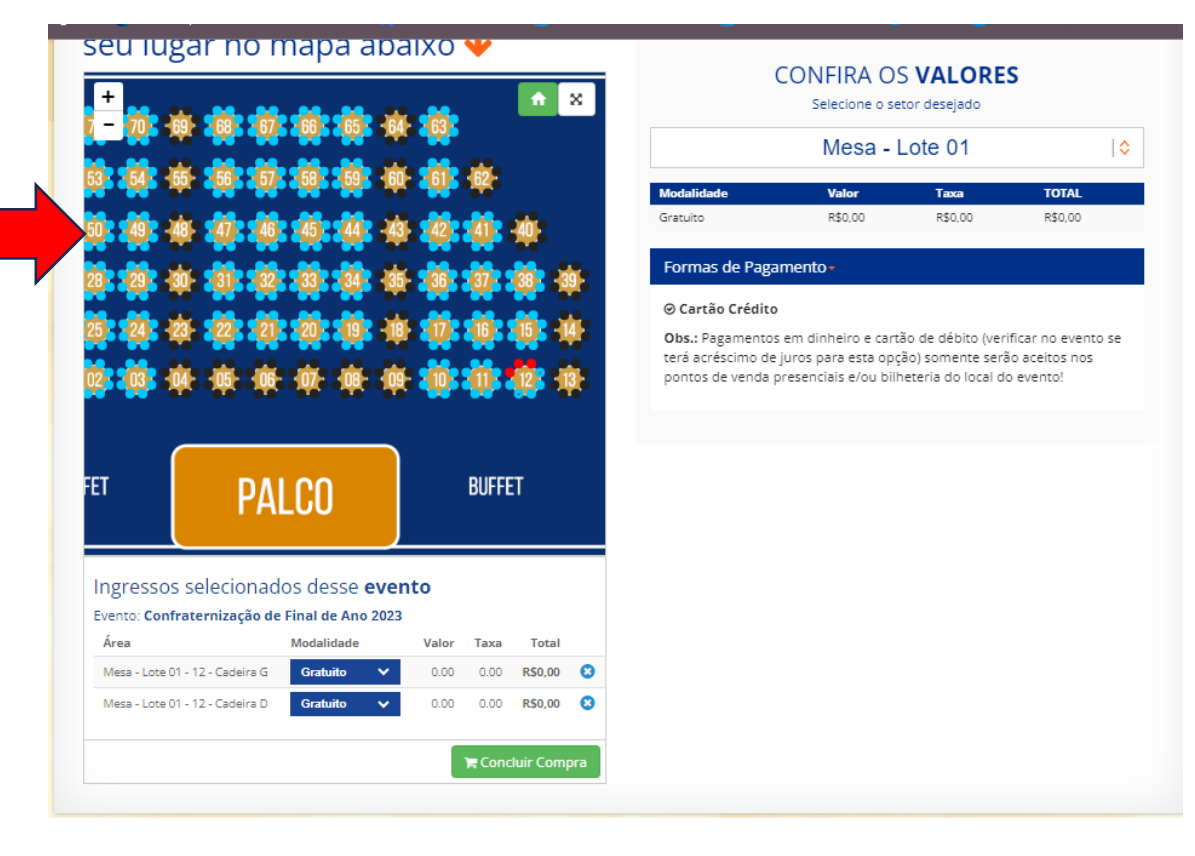

Conferir os lugares e clicar em "próximo passo".

| eu Carrinho                                                            |                                                              |                            |                        |                      |                      |                      |         |
|------------------------------------------------------------------------|--------------------------------------------------------------|----------------------------|------------------------|----------------------|----------------------|----------------------|---------|
| 📜 Resumo                                                               | Dados <b>Portador</b>                                        | 🖕 Política de <b>Uso</b>   | 🔘 Formas de P          | agamento             | 🛛 Confirmação        | D                    |         |
|                                                                        |                                                              |                            |                        |                      |                      |                      |         |
| enção: Depois do iníc                                                  | io da compra, você terá <b>30 mi</b>                         | nutos para concluí-la e ga | arantir o seu lugar. / | Após esse perío      | odo o seu pedido s   | será                 | ×       |
| tomaticamente cance                                                    | llado e os lugares disponibiliza                             | dos para venda.            |                        | _                    |                      |                      |         |
|                                                                        |                                                              |                            |                        | <b>H</b> C           | omprar outro evento  | Próximo              | passo 🔶 |
| Ingressos (agrupad                                                     | dos por evento)                                              |                            | Modalidade             | Preço                | Таха                 | Total                |         |
|                                                                        |                                                              |                            |                        | R\$ 0,00             | R\$ 0,00             | R\$ 0,00             | 8       |
| (2) Confraternização                                                   | o de Final de Ano 2023:                                      |                            |                        |                      |                      |                      |         |
| (2) Confraternização<br>Mesa - Lote 01 - 12 -                          | o <b>de Final de Ano 2023:</b><br>- Cadeira G                | Grat                       | uito 🗸                 | R\$ 0,00             | R\$ 0,00             | R\$ 0,00             | 0       |
| (2) Confraternização<br>Mesa - Lote 01 - 12 -<br>Mesa - Lote 01 - 12 - | o <b>de Final de Ano 2023:</b><br>- Cadeira G<br>- Cadeira D | Gra                        | uito 🗸                 | R\$ 0,00<br>R\$ 0,00 | R\$ 0,00<br>R\$ 0,00 | R\$ 0,00<br>R\$ 0,00 | 0       |
| (2) Confraternização<br>Mesa - Lote 01 - 12 -<br>Mesa - Lote 01 - 12 - | • <b>de Final de Ano 2023:</b><br>- Cadeira G<br>- Cadeira D | Grat                       | uito 🗸                 | R\$ 0,00<br>R\$ 0,00 | R\$ 0,00<br>R\$ 0,00 | R\$ 0,00<br>R\$ 0,00 | 0       |
| (2) Confraternização<br>Mesa - Lote 01 - 12 -<br>Mesa - Lote 01 - 12 - | o <b>de Final de Ano 2023:</b><br>- Cadeira G<br>- Cadeira D | Grat                       | uito V                 | R\$ 0,00<br>R\$ 0,00 | R\$ 0,00<br>R\$ 0,00 | R\$ 0,00<br>R\$ 0,00 | 0       |
| (2) Confraternização<br>Mesa - Lote 01 - 12 -<br>Mesa - Lote 01 - 12 - | o <b>de Final de Ano 2023:</b><br>- Cadeira G<br>- Cadeira D | Grat                       | uito V<br>uito V       | RS 0,00<br>RS 0,00   | R\$ 0,00<br>R\$ 0,00 | R\$ 0,00<br>R\$ 0,00 | 0       |
| (2) Confraternização<br>Mesa - Lote 01 - 12<br>Mesa - Lote 01 - 12     | - Cadeira G<br>- Cadeira G<br>- Cadeira D                    | Gra                        | uito ¥                 | R\$ 0,00<br>R\$ 0,00 | R\$ 0,00<br>R\$ 0,00 | R\$ 0,00<br>R\$ 0,00 | 0       |
| (2) Confraternização<br>Mesa - Lote 01 - 12<br>Mesa - Lote 01 - 12     | o de Final de Ano 2023:<br>- Cadeira G<br>- Cadeira D        | Gra                        | uito Y                 | RS 0,00<br>RS 0,00   | RS 0,00<br>RS 0,00   | R\$ 0,00<br>R\$ 0,00 | 0       |

• Conferir os dados do filiado(a) e incluir o nome, cpf ou rg do acompanhante.

| Por favor informe os dados de cada integrante, caso falte adicione mais ingressos ao carrinho<br>ngresso (Gratuito) Nome (Completo) do portador CPF RG/Passaport<br>Mesa - Lote 01 - 12 - Cadeira G LILIAN MARA BARROSO |      |
|----------------------------------------------------------------------------------------------------|------|
| ngresso (Gratuito) Nome (Completo) do portador CPF RG/Passaport<br>Mesa - Lote 01 - 12 - Cadeira G LILIAN MARA BARROSO                                                                                                  |      |
| Mesa - Lote U1 - 12 - Cadeira G LILIAN MARA BARROSO                                                                                                    | orte |
|                                                                                                    |      |
| ngresso (Gratuito) Nome (Completo) do portador CPF RG/Passaport                                                                                                    | orte |
| Mesa - Lote 01 - 12 - Cadeira D WILLIAM AMARAL DOS SANTOS INFORME C                                                                                                    | ORG  |
|                                                                                                    |      |
|                                                                                                    |      |
|                                                                                                    |      |
|                                                                                                    |      |
|                                                                                                    |      |
|                                                                                                    |      |
|                                                                                                    |      |

• Clicar em "finalizar pedido"

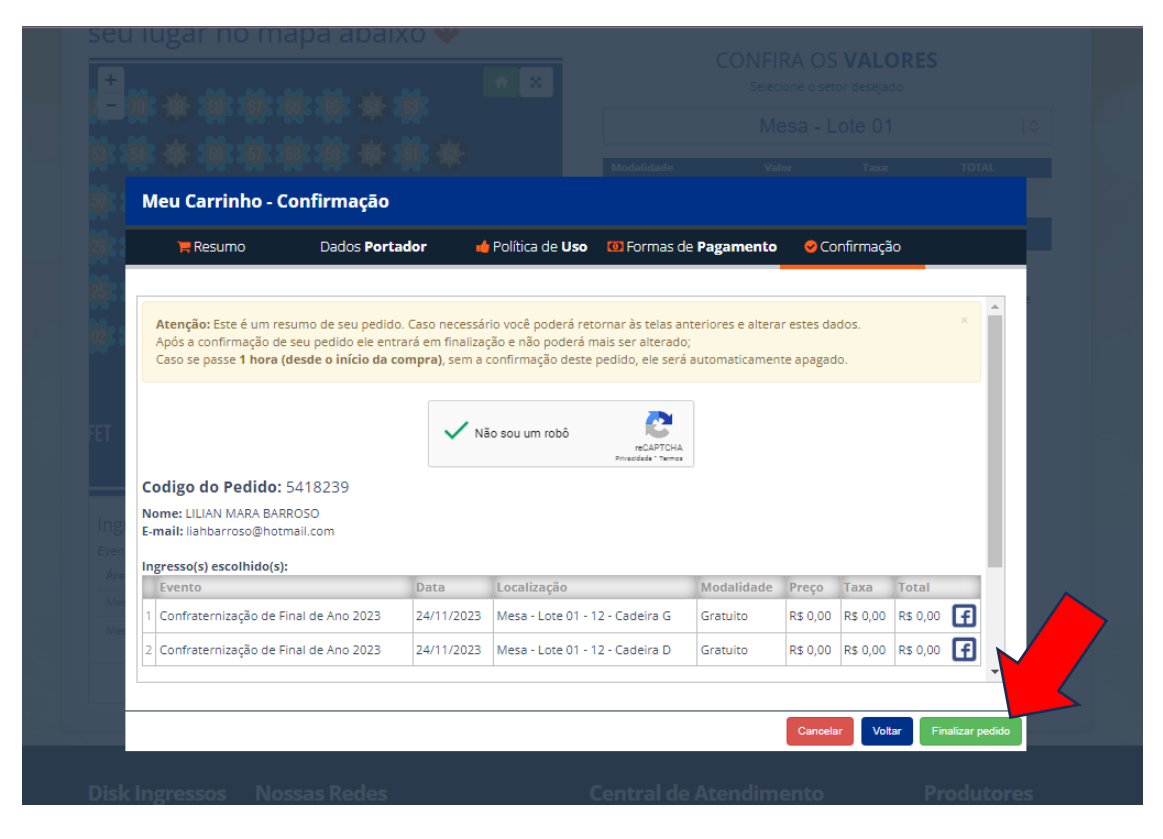

• Pedido foi gerado com sucesso - poderá imprimir - e receberá uma cópia por email

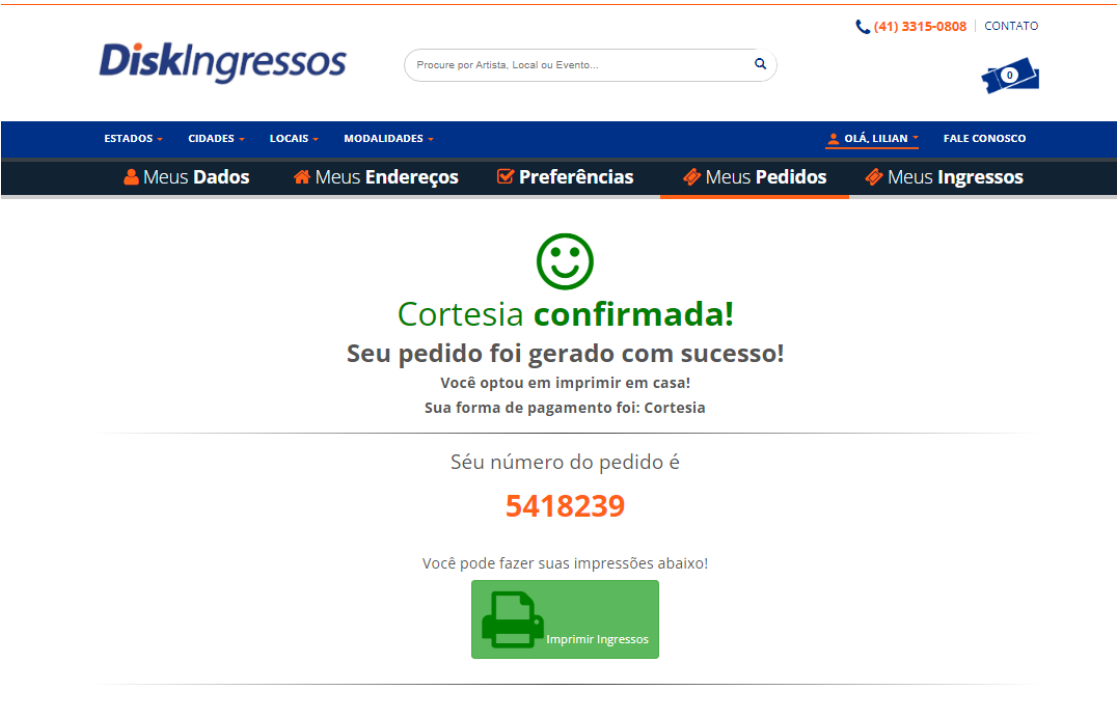

Informações

Acesse o seu email e clique na mensagem recebida pelo Disk Ingressos

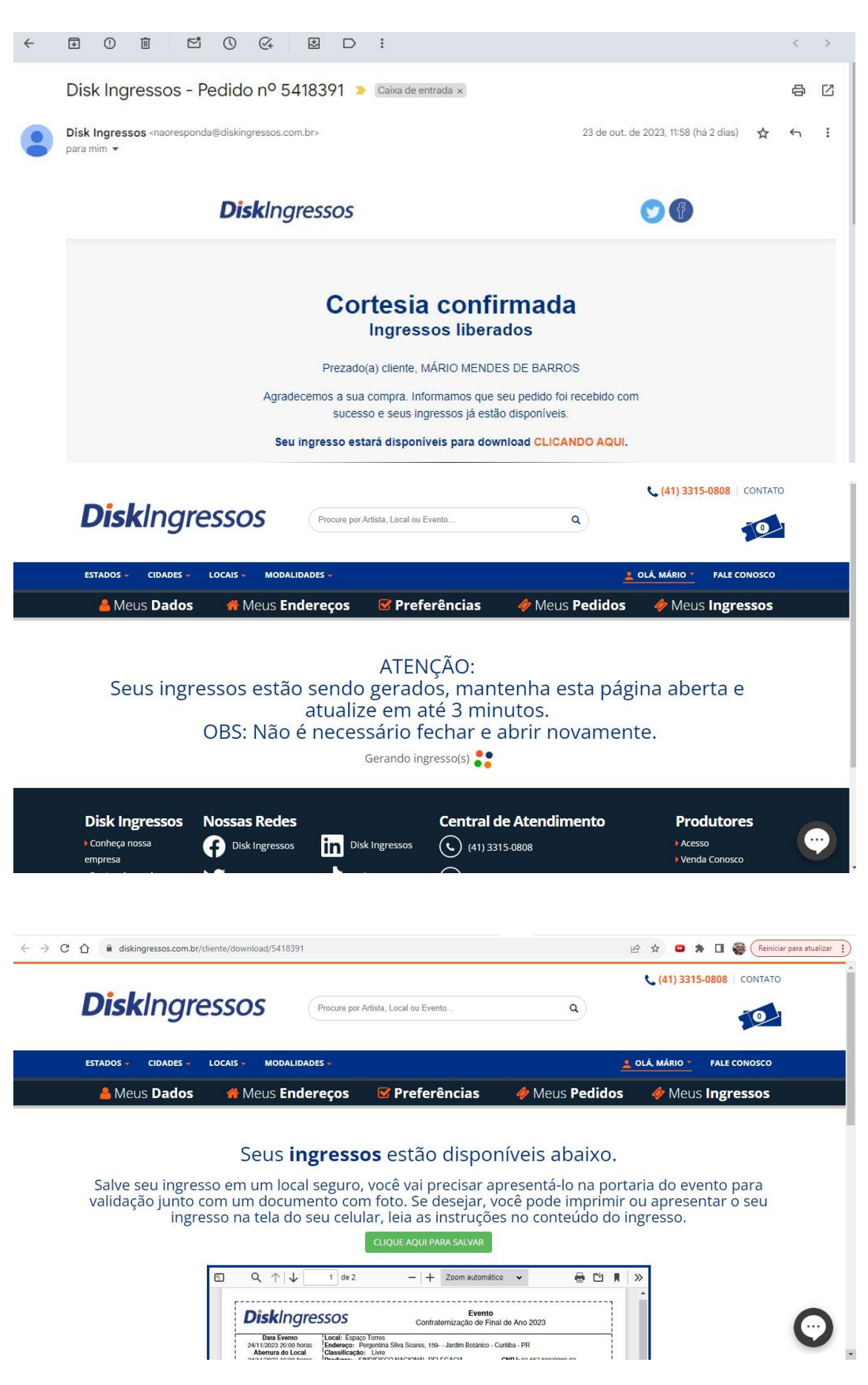